### 超星读秀百链个人账号

# ■ 校外使用数据库范围

超星校外账号一号多用,即注册一个账号,可同时登录超星系列数据库。 包含:读秀学术搜索、百链云图书馆、超星中文发现、超星期刊数据库、 移动图书馆等。

# ■ 校外使用方式

本文以读秀数据库认证为例,读秀注册后的校外账号也可用于访问超星其他数据库。

注册步骤: 在校园网内打开读秀首页 <u>https://www.duxiu.com/</u>, 首页右下 角会弹出"个人认证窗口"。

| www.duxiu.com                            |                    |                                                                                   |
|------------------------------------------|--------------------|-----------------------------------------------------------------------------------|
| 知识 图书 期刊 报纸 学位论文 会议论文 音视频 文档 更多>>>       | ]                  |                                                                                   |
| 中文搜索外文搜索                                 |                    |                                                                                   |
| <b>大雅相似度检测系统</b>                         |                    |                                                                                   |
|                                          |                    |                                                                                   |
|                                          |                    | 个人认证 X<br>个人认证服务开通啦! (使用帮助)<br>个人认证账号可以在单位外使用,如需要<br>此服务,语在单位有效立内进行认证,点<br>责 我要认证 |
| 收藏排名 图书引证报告<br>关于读考   常见问题   使用帮助   联系我们 | 乞 के 🤊 🕲 🖗 📾 🐁 🕈 🔛 | 您还没有账号? 点击 我要注册                                                                   |

点击"我要注册",输入手机号设置登录密码——设置好之后,再回到此页面,点击"我要认证"即可。

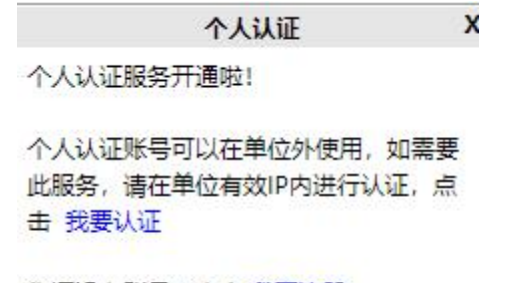

您还没有账号? 点击 我要注册

注册之后,在校外使用时,请输入数据库网址,在首页选择"个人认证用户",填写账号和密码即可使用。

| <b>●</b> 手机号/超星号 |         | THE SECTION OF          |
|------------------|---------|-------------------------|
| ▲ 学习通密码          | イ 忘记密码? |                         |
| Ê                | 録       |                         |
| 新用户注册            | 手机验证码登录 | LEI HEI HEI HEI HEI HEI |

登录即表示同意平台《隐私政策》和《用户协议》

注意:如果您的手机之前使用过学习通 APP 或移动图书馆 APP,点击"我要注册"时将会提示"手机账号已注册",系统会跳转至登录页面,请使用账号密码直接登录。登录之后,再回到首页,点击"我要认证"即可。

### ■ 移动图书馆 APP--移动端访问

移动图书馆是图书馆的移动资源与服务平台,移动图书馆提供适合手机在 线阅读的电子图书、超星期刊、超星名师讲坛、报纸等数字资源,可以直 接下载或通过手机文献传递的方式获取,不受校园 IP 的限制。 移动端注册登录步骤

1. 下载移动图书馆 APP,初次使用请点击"新用户登录",按照登录步骤完善信息;老用户直接使用账号密码登录。

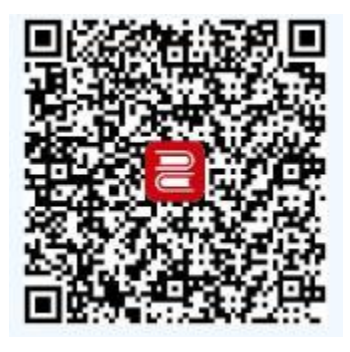

2.登录之后,在首页右上角输入邀请码: yzcm,进入图书馆页面。

注意:使用"学术资源"及"馆藏"相关功能时,会出现"机构登录"页面。学校 /单位:填写中国传媒大学,使用图书馆借阅账号和密码登录,即可完成 手机端认证操作, 畅享图书馆更多移动服务。

### ■ 附: 超星数据库简介

读秀学术搜索数据库:<u>https://www.duxiu.com/</u>

读秀学术搜索是由中文图书资源组成的知识库系统,它以 670 多万种中文图书资源为基础,提供深入图书资源内容的全文检索、部分文献的全文试读。同时, 它还与本馆电子图书数据库、馆藏目录系统挂接,方便读者使用。

百链云图书馆:<u>https://www.blyun.com/</u>

提供除中文图书以外的稀缺资源,尤其是外文资源的获取服务。百链通过联合 1000多家图书馆,以文献传递的方式帮助读者获取本馆没有购买的资源。文献 传递满足率为:中文文献传递满足率为 96%,外文文献传递满足率为 90%。

超星中文发现:<u>http://ss.zhizhen.com/</u>

超星发现是图书馆学术资源的一站式检索与获取平台,通过中文发现,可以对本 馆购买的数据库资源进行揭示和挂接,实现资源整合及一站式检索与获取。

备注:三个月后,需要回到 IP 范围内激活一下,即可继续使用该漫游服务。